Ukupan broj bodova:

#### 4. veljače 2022. od 14:30 do 15:30

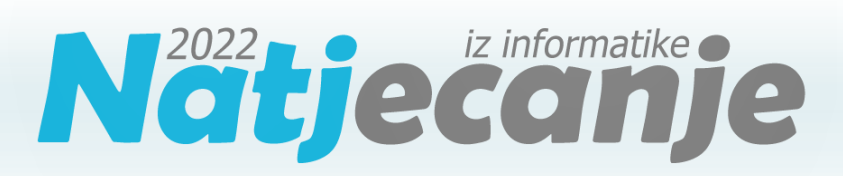

#### Školsko natjecanje / Digitalne kompetencije 5. razred osnovne škole

| Ime i prezime |  |
|---------------|--|
| Škola         |  |
| Razred        |  |
| Mentor        |  |

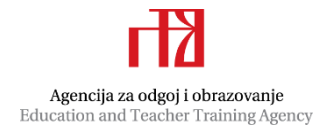

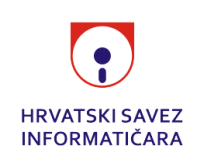

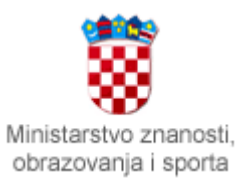

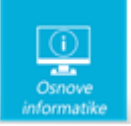

## Sadržaj

| Upute za natjecatelje | 1 |
|-----------------------|---|
| Zadaci 1. – 10        | 2 |

## Upute za natjecatelje

Dragi natjecatelji,

test koji je pred vama sastoji se od **10 pitanja** različite vrste i težine. Vrijeme rješavanja ograničeno je na **60 minuta**, a najveći mogući broj bodova je **20**.

**Testu možete pristupiti samo jednom**, pa pripazite da ga ne predate prije nego što ste upisali sve odgovore.

Za vrijeme rješavanja testa nije dozvoljeno koristiti mobitel, kalkulator, niti programe instalirane na računalu. Na računalu je dozvoljeno pokrenuti jedan web preglednik u kojemu je otvorena samo kartica s testom. Prilikom rješavanja testa, nije dozvoljeno koristiti uvećanje ili smanjenje prikaza u pregledniku te osvježavati stranicu. U slučaju nepoštivanja pravila, možete biti diskvalificirani s natjecanja.

**Dežurni učitelj dat će vam lozinku za pristup testu** i prazan papir koji možete koristiti za pomoć pri rješavanju zadataka.

Kada završite, **pozovite dežurnog učitelja da prepiše broj bodova s računalnog testa**.

Nakon predaje testa moći ćete vidjeti samo broj bodova, dok će točni odgovori biti dostupni tek nakon zatvaranja testa.

Sretno svima :)

Tim za kategoriju Digitalne kompetencije

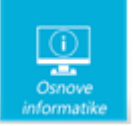

# Zadaci

| Broj<br>zadatka                                                                                      |                                                                                                    |                                                                           |                                                                   | Pitanje                                                               | 9                                                                         |                                                                      |                                                                                                    | Mogući<br>bodovi                                                |
|----------------------------------------------------------------------------------------------------|----------------------------------------------------------------------------------------------------|---------------------------------------------------------------------------|-------------------------------------------------------------------|-----------------------------------------------------------------------|---------------------------------------------------------------------------|----------------------------------------------------------------------|----------------------------------------------------------------------------------------------------|-----------------------------------------------------------------|
| 1.                                                                                                   | Kalkulator u k                                                                                                    | ame                                                                       | nu                                                                |                                                                       |                                                                           |                                                                      |                                                                                                    | 2                                                               |
| Luiđa je proš<br>podijeljenoj<br>oznake: 1, 10<br>Ovim kalkula<br>da <b>koristi št</b><br>kamenčića. | ile godine u šetnji uz m<br>na kvadratiće unutar ko<br>), 100 i 1000 što je lako<br>atorom može se prikaza<br><b>o manje kamenčića</b> i <b>c</b><br>Na primjer, broj 415 bit | ore pro<br>pjih su j<br>povez<br>ati svak<br><b>la na j</b> o<br>t će kar | pučila k<br>jedna, o<br>ati s jeo<br>i priroc<br>ednom<br>menčići | kako ra<br>dvije, ti<br>dinican<br>dan bro<br><b>kvadi</b><br>ima pri | di kalk<br>ri ili pet<br>na, des<br>oj do 99<br>r <b>atiću i</b><br>kazan | ulator<br>t rupica<br>eticam<br>999. Jeo<br><b>istovre</b><br>na ova | u kamenu. Riječ je o kar<br>a. Sa strane, na kraju sva<br>a, stoticama i tisućicama<br>dino pravilo kojeg se tre<br><b>emeno ne mogu biti dv</b><br>j način: | menoj ploči<br>akog reda su<br>a.<br>eba držati je<br><b>/a</b> |
|                                                                                                    |                                                                                                    | •                                                                         | ••                                                                | ••                                                                    |                                                                           | 1                                                                    |                                                                                                    |                                                                 |
|                                                                                                    |                                                                                                    |                                                                           | ••                                                                | ••                                                                    | ::                                                                        | 10                                                                   |                                                                                                    |                                                                 |
|                                                                                                    |                                                                                                    |                                                                           | ••                                                                | ٠                                                                     | ::                                                                        | 100                                                                  |                                                                                                    |                                                                 |
|                                                                                                    |                                                                                                    | •                                                                         | ••                                                                | ••                                                                    | :                                                                         | 1000                                                                 |                                                                                                    |                                                                 |
| Luiđa je ove<br>štapića koje<br>Luiđinu ploč<br>Prenesi mark<br><i>Napomena: ozn</i>                 | godine napravila svoj o<br>treba postaviti na njenu<br>i kako bi prikazao broj (<br>ker <b>ŠTAPIĆ</b> na odgovar<br>aku () koja se nalazi uz g                                | drveni k<br>u drven<br>6241?<br>ajuća n<br>gornji lije                    | calkulat<br>u ploči<br>njesta k<br>evi vrh n                      | tor i Pe<br>u. Na k<br>kako bi<br>natpisa t                           | tru zac<br>oji nač<br>prikaz<br>rreba po                                  | lala zac<br>in će P<br>ao bro<br>staviti n                           | datak da prikaže brojeve<br>etar postaviti štapiće na<br>j <b>6241</b> .<br>na mjesto označavanja. Npr.                                                      | e pomoću<br>a praznu                                            |
|                                                                                                    |                                                                                                    | 1                                                                         | 2                                                                 | 3                                                                     | 5                                                                         |                                                                      |                                                                                                    | $\bigcirc$                                                      |
|                                                                                                    |                                                                                                    |                                                                           |                                                                   |                                                                       |                                                                           | 1                                                                    |                                                                                                    |                                                                 |
|                                                                                                    |                                                                                                    |                                                                           |                                                                   |                                                                       |                                                                           | 10                                                                   |                                                                                                    |                                                                 |
|                                                                                                    |                                                                                                    |                                                                           |                                                                   |                                                                       |                                                                           | 100                                                                  |                                                                                                    |                                                                 |
|                                                                                                    |                                                                                                    |                                                                           |                                                                   | ¢                                                                     |                                                                           | 1000                                                                 |                                                                                                    |                                                                 |

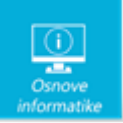

## Rješenje:

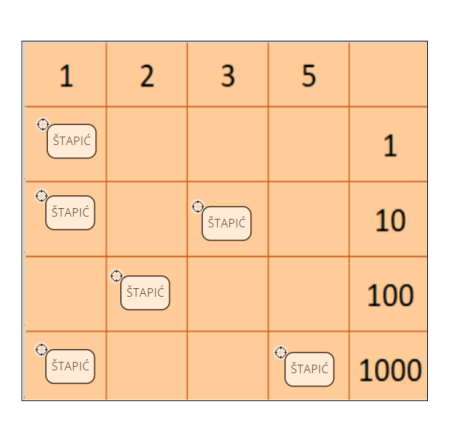

## Objašnjenje:

Nakon što se u nižim razredima dobro upozna dekadski brojevni sustav, u petom razredu susrećemo i druge brojevne sustave kao što su binarni, oktalni, heksadecimalni.... Vidljivo je da različiti položaji znamenaka u nekom zapisu određuju vrijednost zapisanog broja. Poznato je da su drevne civilizacije (kao što su Egipćani, Babilonci, Grci, Indijci, Arapi, Maji, Inke) koristile različite načine prebrojavanja. Ovo je samo primjer jednog od načina koji se može koristiti.

| 2.        | Pove    | eži |                                                                                                    | 2                       |
|-----------|---------|-----|----------------------------------------------------------------------------------------------------|-------------------------|
| -         | Odaberi | *   | lako su tek krenuli na nastavu Informatike Ria i Sara vole koristiti<br>One Note bilježnicu. Uočile su da su neke oznake već koristile, al<br>nisu baš sigurne. Možeš li im pomoći? | razrednu<br>i oko nekih |
| ×         | Odaberi | ~   | Za svaku sliku s lijeve strane odaberi jedno od objašnjenja iz pad<br>izbornika s desne strane.                                                                                     | ajućeg                  |
| $\ominus$ | Odaberi | ~   | Odaberi ~<br>Odaberi                                                                                                    |                         |
| D         | Odaberi | ~   | Naprijed<br>Ispis<br>Poništi<br>Zatvori                                                                                                    |                         |
| ら         | Odaberi | *   | Natrag<br>Vrati smanjeno<br>Minimiziraj                                                                                                    |                         |
| ¢,        | Odaberi | ~   | Ponovi<br>Maksimiziraj                                                                                                    |                         |
|           | Odaberi | *   |                                                                                                    |                         |

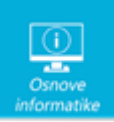

| Rješen                                                           | ije:                                                                                                  |                                                                                                    |                                                                                                    |                                                                                                    |                                                                                                    |                                                                                                |
|------------------------------------------------------------------|----------------------------------------------------------------------------------------------------|----------------------------------------------------------------------------------------------------|----------------------------------------------------------------------------------------------------|----------------------------------------------------------------------------------------------------|----------------------------------------------------------------------------------------------------|------------------------------------------------------------------------------------------------|
| -                                                                | Minimiziraj 🗸                                                                                         |                                                                                                    |                                                                                                    |                                                                                                    |                                                                                                    |                                                                                                |
| ×                                                                | Zatvori 🗸                                                                                             | Objašnjenje:<br>Sličice u ovom zadatku o                                                           | odnose s                                                                                                    | e na One No                                                                                                    | ote bilježnicu, ali inače                                                                                                    | ih                                                                                             |
| $\ominus$                                                        | Naprijed 🗸                                                                                            | susrećemo u radu i sa o<br>i sl.<br>Također minimiziranje, z                                       | stalim M<br>zatvaranj                                                                                                    | S Office alati<br>e prozora i s                                                                                                    | ima kao što su Word,<br>I. nije povezano samo                                                                                                    | PowerPoint<br>s MS                                                                             |
| O                                                                | Vrati smanjeno 🖌                                                                                      | Office, već se koristi koc                                                                         | l rada sa                                                                                                    | svakim otvo                                                                                                    | renim prozorom.                                                                                                    |                                                                                                |
| ら                                                                | Poništi 🗸                                                                                             |                                                                                                    |                                                                                                    |                                                                                                    |                                                                                                    |                                                                                                |
| ₽.                                                               | Ispis 🗸                                                                                               |                                                                                                    |                                                                                                    |                                                                                                    |                                                                                                    |                                                                                                |
|                                                                  | Maksimiziraj 🗸                                                                                        |                                                                                                    |                                                                                                    |                                                                                                    |                                                                                                    |                                                                                                |
| 3.                                                               | Palindro                                                                                              | om                                                                                                 |                                                                                                    |                                                                                                    |                                                                                                    | 2                                                                                              |
| Roko je p                                                        | pripremajući se za                                                                                    | a natjecanje iz                                                                                    | 5.                                                                                                    | Palindrom                                                                                                    |                                                                                                    | 3                                                                                              |
| Informati<br>posebno<br>palindror<br>Palindror<br>strane. N      | ke riješio sve pro<br>ga je zainteresin<br>nom.<br>n je riječ koja se<br>a primjer: bob, ki           | išlogodišnje zadatke, a<br>ao zadatak s<br>čita jednako s obje<br>isik, rotor, 345543,             | Trebamo li vjeri<br>iako nije vičan o<br>Odnosno nije to<br>palindromski da<br>Palindrom je riji<br>Pravilo se osim<br>Unesi datum u | ovati svakom članku? Ner<br>itanju vijesti s portala od<br>očno da je palindromski d<br>tum baš u ovom polugo<br>eč koja se čita jednako s o<br>na riječi može primijeniti<br>obliku <b>dd.mm.gggg.</b> | ni se gornji članak učinio zanimljiv pa ga je p<br>mah je shvatio da taj portal ne prenosi potp<br>latum tek za stotinjak godina. Kao stari kvizo<br>dištu.<br>obje strane. Na primjer: bob, kisik, rotor, 345<br>i i za datume. Koji datum je pronašao djed?                    | ročitala djedu. No djed<br>.no točne informacije.<br>man pronašao je jedan<br>543, ABBA,       |
| ABBA, P                                                          | ravilo se osim na<br>ti i na datume                                                                   | riječi može                                                                                        |                                                                                                    |                                                                                                    | Znate li zašto je današnji datu                                                                                                    | im poseban?                                                                                    |
| Tekst člar<br>čudniji. P<br>12.12.212<br>12. veljač<br>palindror | nka na slici mu je<br>alindromski datu<br>21., ali osim prošl<br>je 2021. imamo i<br>nski datum. O kc | e ove godine još<br>m uistinu je<br>ogodišnjeg datuma<br>ove godine jedan<br>ojem je datumu riječ? | (Pazi, palindrom<br>odgovoru unos<br>razlikujemo dar<br>ne provjeravam<br>Rješenje:                                                  | n je datum, ali u<br>iš i točke po kojima<br>n, mjesec i godinu i njih<br>o u palindromu).                                                                                                    | Danas je 2. veljače 2020., odnosno 02.02.2020 i čita s<br>D/M/Y formatu. Posebnost je još bila još veča kada jo<br>na današnji datum, piše CNV.<br>Prošli palindromski datum zabilježen je 11.11.1111.,<br>Sijedeći će se dogoditi za 101 godinu, 12.12.2121. i p<br>03.03.3030. | e jednako i u M/D/Y i<br>otkucalo 02:02:20 sati<br>prije 909 godina.<br>onovno ga neće biti do |
| Unesi dat<br><b>12/02/20</b><br>(Pazi, traž                      | tum u obliku <b>dd/</b><br><b>021</b> ).<br>ženi palindrom ie                                         | <b>mm/gggg</b> (npr.<br>e datum, ali u odqovoru u                                                  | odgov<br>nosiš ko                                                                                                    | or: 12.02.2021.<br>se crte kojim                                                                                                    | a razlikujemo dan, mi                                                                                                    | esec i                                                                                         |

godinu. Njih ne provjeravamo u palindromu.)

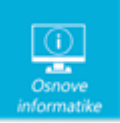

Odgovor:

#### Rješenje:

Odgovor: 22/02/2022

#### Objašnjenje:

Kao što piše u zadatku palindrom je riječ koja se jednako čita s obje strane. U ovom slučaju "riječ" se sastoji samo od znamenki. Znamenke predstavljaju traženi datum, a njegov zapis je broj koji se sastoji od 8 znamenki. Da bismo došli do rješenja potrebno je krenuti od godine koja se simetrično preslika s desna na lijevo. Odnosno 2022 obrnuto zapisati kao 2202 te na taj način dobiti prve četiri znamenke koje predstavljaju datum 22 i mjesec 02. Tako se dolazi do osmeroznamenkastog simetričnog broja 22022022 koji treba zapisati kao što je navedeno u zadatku 22/02/2022.

Napomenimo da prema našem pravopisu ovaj datum bi točno zapisali 22. veljače 2022.

| 4.         | Oblikovanje teksta                                                                                                    | 3           |
|------------|----------------------------------------------------------------------------------------------------|-------------|
| 8          | Dan sigurnijeg interneta 2022                                                                                                    |             |
|            | Od 2012. godine, drug i dan u drugon tjednu drugog mjeseca posvećen je sigurnosti na internetu. Pod<br>nazivom "Potraga za boijim internetom 2022" u utorak, 8. veljače 2022. obilježit ćemo Dan sigurnijeg<br>interneta. Kroz različite aktivnosti potrudit ćemo se naučiti kako odgovorno, svrhovito i sigurno koristiti<br>internet i digitalnu tehnologiju.<br><u>Dan sigurnijeg interneta (https://www.saferinternetday.org</u> ) podsjeća nas da se zaštitimo od mogućih opasnosti<br>i učinimo internet malo sigurnijim mjestom za sve.<br>Ove godine CARNET / Nacionalni CERT poziva sve osnovnoškolce da svojim stripovima sudjeluju u<br>obilježavanju Dana sigurnijeg interneta (utorak, 8. 2. 2022.), a do 10 najboljih radova bit će prikazani<br>na poline konferenciji "Potraga za boljim internetom 2022" . |             |
|            | Nekoliko pravila za sudjelovanje:                                                                                                    |             |
|            | 1. Stripovi se mogu crtati u digitalnom ili fizičkom obliku.                                                                                                    |             |
|            | 2. Stripovi trebaju biti dužine 5-10 sličica/kvadrata.                                                                                                    |             |
|            | 3. Stripovi șe šalju u digitalnom obliku. Prihvatljivi oblici su: .JPEG, .PNG i .PDF datoteke.                                                                                                    |             |
|            | 4. Prijave se šalju putem online obrasca https://forms.gle/C5ozHwAQtVyEmEEo9, najkasnije do 4.                                                                                                    |             |
|            | veljače 2022.                                                                                                    |             |
|            | 5. Timovi trebaju imati 5 učenika uz mentora.                                                                                                    |             |
|            | 6. Stripovi trebaju prikazivati jednu od ponuđenih tema i poruku koju želite poslati:                                                                                                    |             |
|            | <ul> <li>Nacrtaj Cyber heroja i njegove moći pomoću kojih brani internet;</li> </ul>                                                                                                    |             |
|            | <ul> <li>Nacrtaj kako zamisljas hakera i sto on radi;</li> <li>Meli debri i leži digitalni tragavi na družtvanim prožema.</li> </ul>                                                                                                    |             |
|            | • Moji dobri i losi digitarili tragovi na drustvenim mrezama                                                                                                    |             |
|            | A → U I I I B B                                                                                                    | ]           |
| Petra prip | rema članak za školsku mrežnu stranicu o Danu sigurnijeg interneta. Čini joj se da j                                                                                                    | <br>ma iako |
| puno teksi | ta, a nije sigurna što odbaciti. Odlučila je neke stvari istaknuti. Možeš li prepoznati                                                                                                    | sto ie od   |
| navedeno   | g Petra koristila u svom tekstu? Prenesi slike na odgovarajuća miesta.                                                                                                    |             |

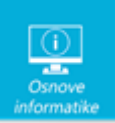

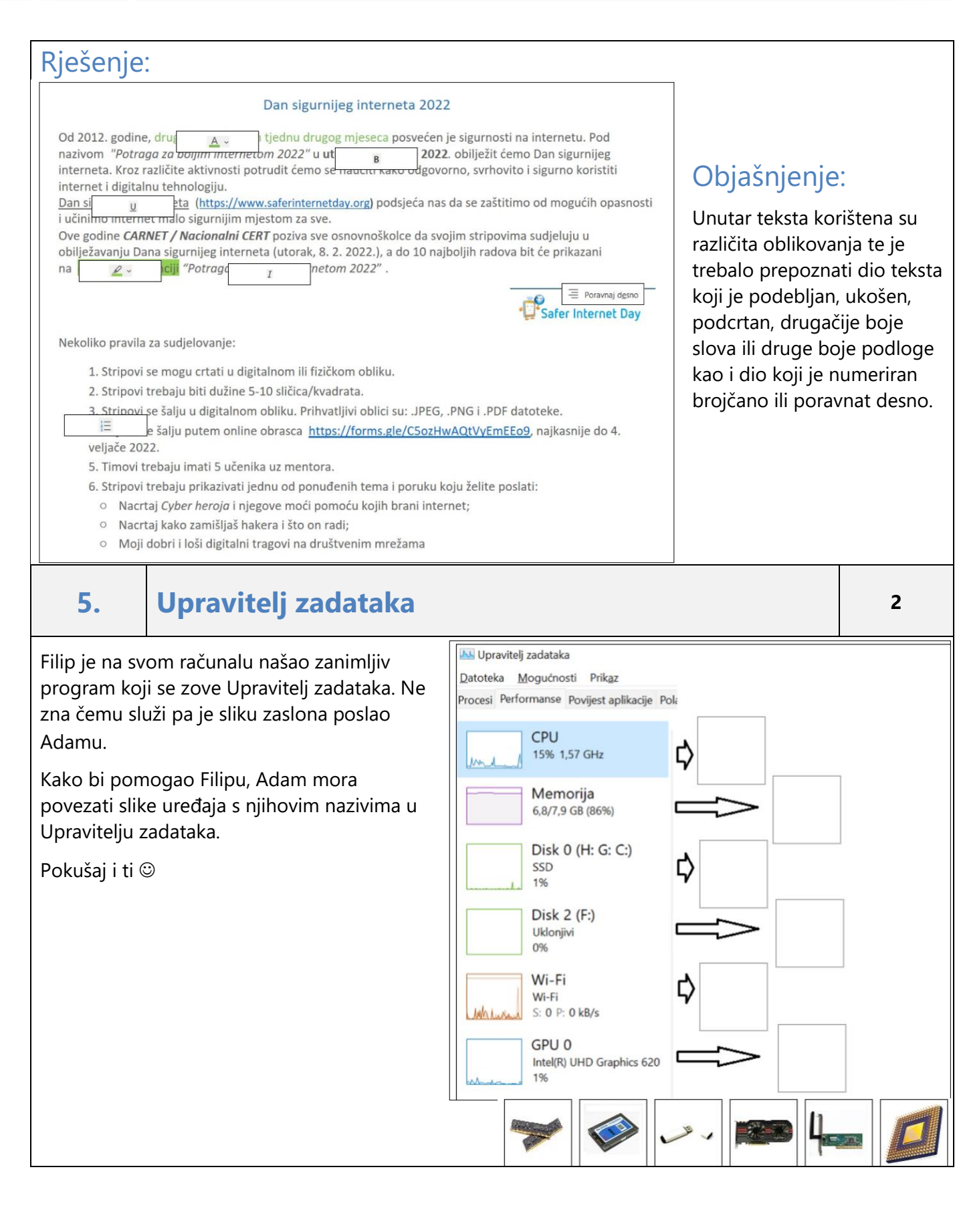

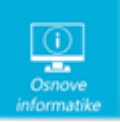

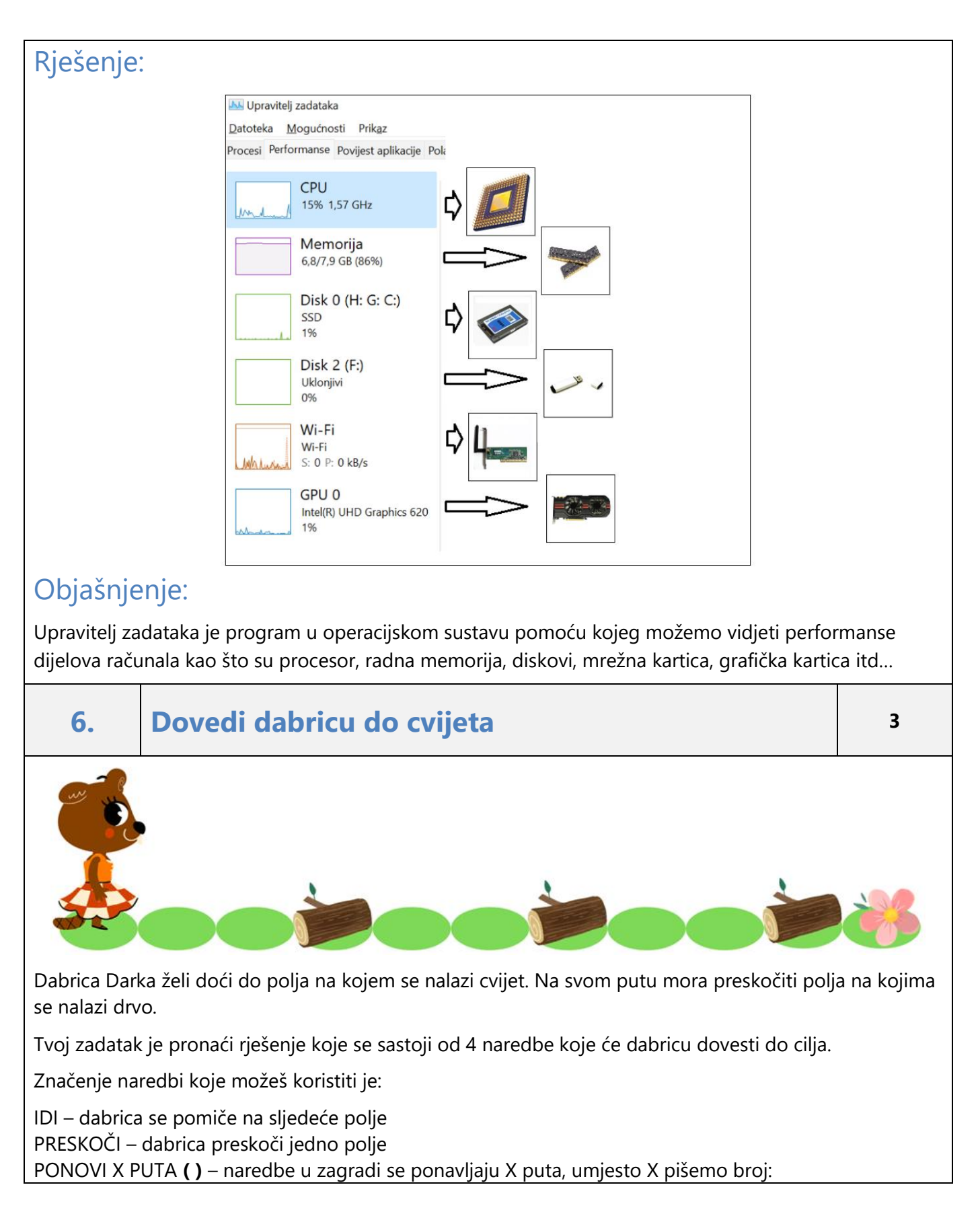

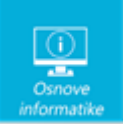

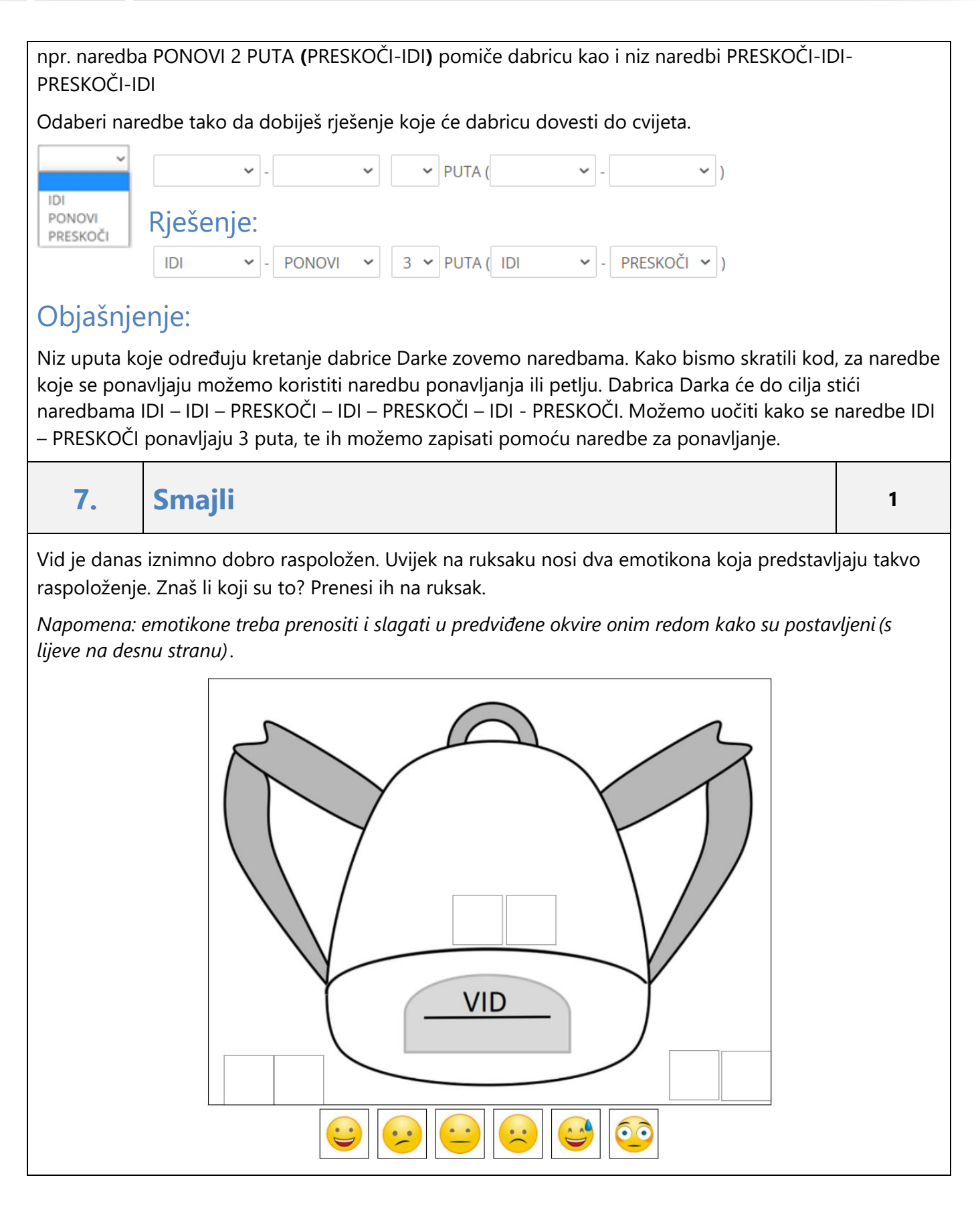

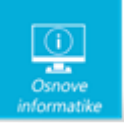

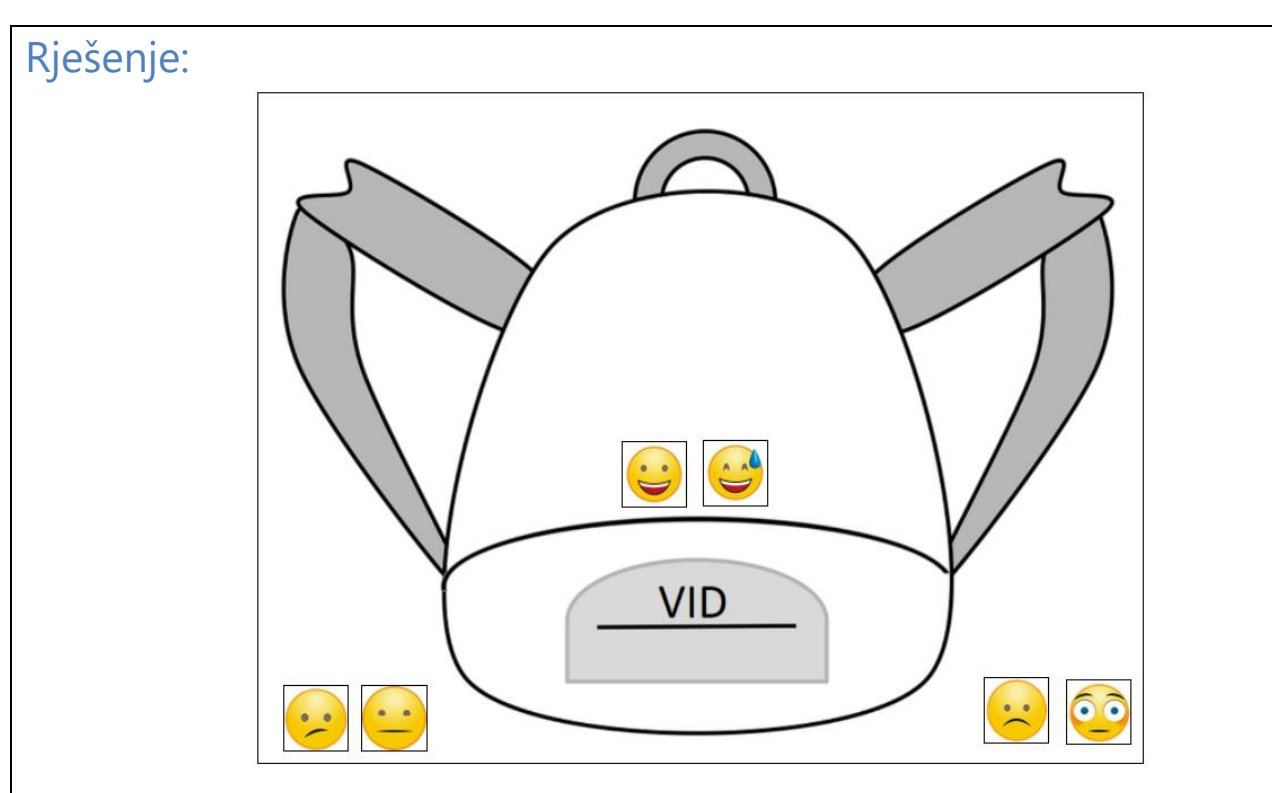

## Objašnjenje:

U pisanoj komunikaciji ponekad je teško shvatiti pravu poruku ili ton kojom je pisana neka poruka. Zato često koristimo emotikone kako bi naglasili kako se osjećamo tijekom pisanja poruke.

Ovo su najčešći emotikoni:

- 🙂 smješko
- 🙂 plačko
- 🕑 namigivanje
- 🔐 veliki smijeh
- :P plaženje jezika
- 💮 čudim se!
- :@ vrištim!

Evo primjera kako se dodavanjem tipografskih znakova, kratica i simbola može prenijeti kontekst iz kojeg ishodi neka poruka ili kako korištenjem tih znakova mijenjamo značenje poruke:

Poruka "vidim ga" prenosi nam što se dogodilo, ali ne i kako se pritom osjećamo:

- ako nam je drago, reći ćemo vidim ga 🙂
- ako nam je baš jako drago i važno, reći ćemo OMG vidim ga 🚇
- ako smo začuđeni što se netko negdje pojavio VIDIM GA 💮
- ako smo konsternirani i ne možemo izbjeći susret vidim ga :@

Izvor: <<u>https://www.medijskapismenost.hr/kratice-smajlici-brojevi-umjesto-rijeci-jezik-i-pravopis-na-internetu/</u>>

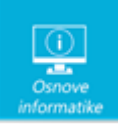

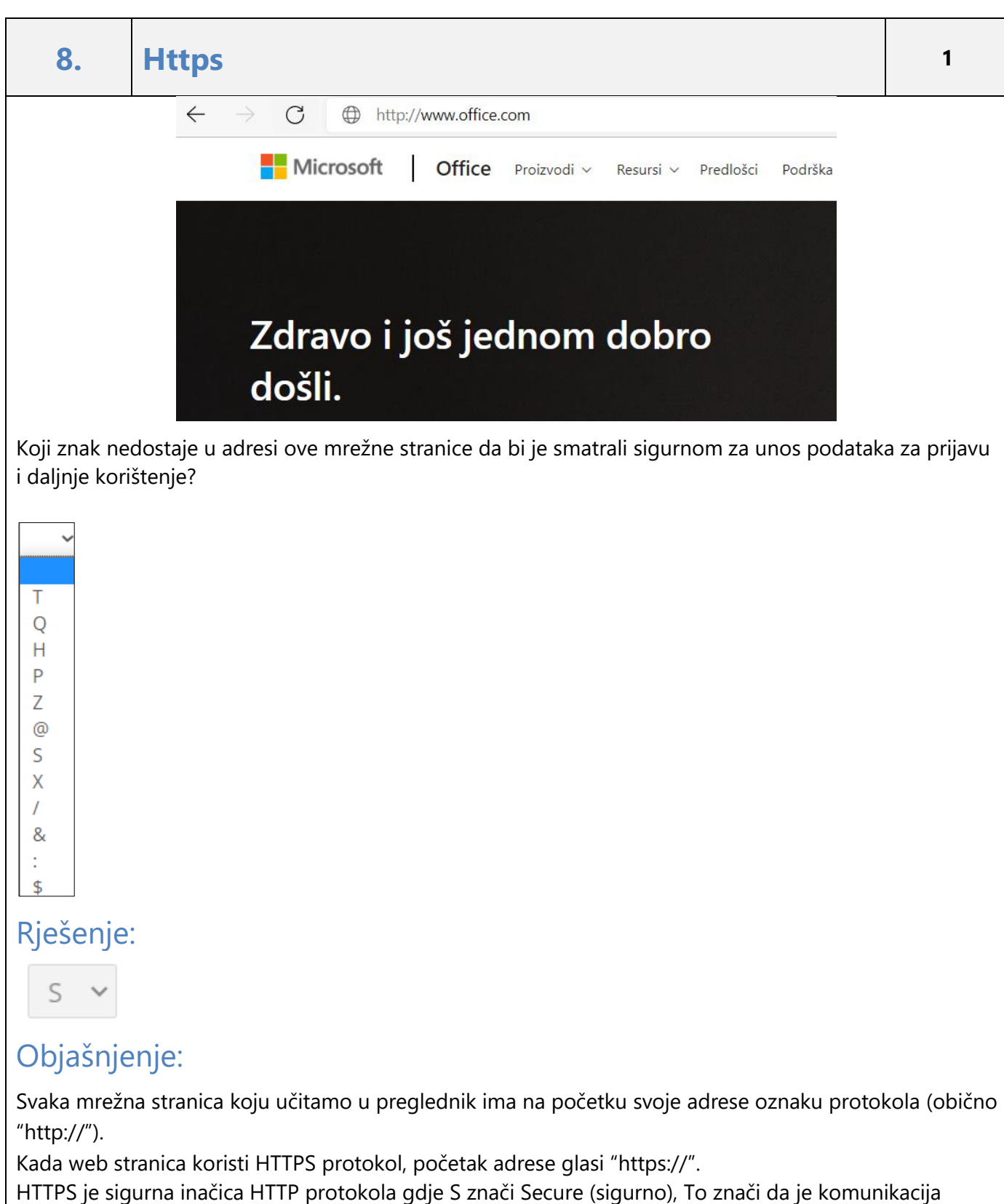

između preglednika na računalu koje koristimo i poslužitelja na koji se spajamo šifrirana. HTTPS protokol

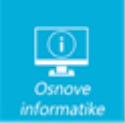

se koristi kod transakcija prometa koji zahtijeva povjerljivost (npr. online bankarstvo ili internetske trgovine).

Izvori:

https://pilot.e-skole.hr/wp-content/uploads/2018/08/Prirucnik Zastita-digitalnog-sadrzaja-i-pojedinca-udigitalnom-okruzenju.pdf Sigurnije na internetu.pdf (cert.hr)

9. Digitalni trag

1

Označi jednu ili više situacija u kojima ostavljaš svoj digitalni trag na internetu:

Napomena: za svaki netočan odgovor oduzima se 0.5 boda.

- Upisivanjem adrese za dostavu naručenog proizvoda
- Upisivanjem broja telefona
- Dodavanjem lokalnog korisničkog računa na računalu
- Upisivanjem pojma pretraživanja u tražilicu
- Uključivanjem računala
- Destavljanjem oznake Sviđa mi se na objavu prijatelja

#### Rješenje:

- Upisivanjem adrese za dostavu naručenog proizvoda
- Upisivanjem broja telefona
- Dodavanjem lokalnog korisničkog računa na računalu
- Upisivanjem pojma pretraživanja u tražilicu
- Uključivanjem računala
- Postavljanjem oznake Sviđa mi se na objavu prijatelja

### Objašnjenje:

Vaš digitalni trag je ono što vas predstavlja na internetu. On može obuhvaćati fotografije, audiozapise, video snimke, tekstove, "lajkove" i komentare koje objavljujete na profilima prijatelja. Kao što je važno ostaviti dobar dojam u stvarnom svijetu (primjerice u školi), tako je važno ostaviti dobar dojam i na internetu.

Izvor: Budi-internet-genijalac-kurikulum.pdf (ucitelji.hr)

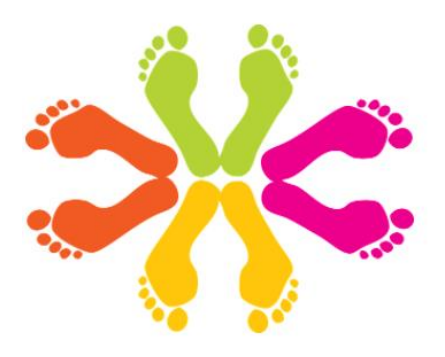

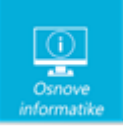

| 10. | Kodiranje slova |
|-----|-----------------|
|     |                 |

Maja je pronašla kodnu tablicu. No, kad je htjela kodirati riječ BIT, uočila je da nedostaje kôd za ta tri slova.

Možeš li joj pomoći?

Prenesi sliku emotikona u odgovarajući kvadratić.

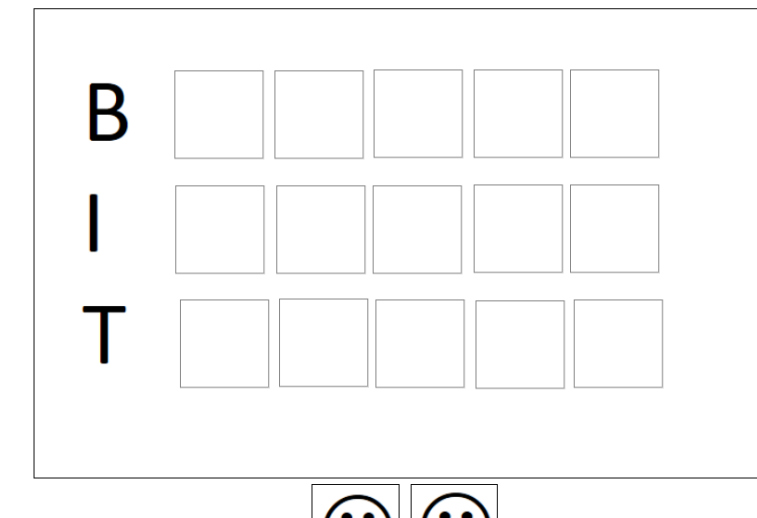

| А  | 88888 |
|----|-------|
| В  |       |
| С  | 88888 |
| Č  | 88800 |
| Ć  | 88088 |
| D  | 88080 |
| DŽ | 88008 |
| Ð  | 88000 |
| Е  | 88888 |
| F  | 80880 |
| G  | 80808 |
| Н  | 88888 |
| I  |       |
| J  | 88888 |
| к  | 80008 |
| L  | 88888 |
| U  | 88888 |
| М  | 08880 |
| Ν  | 8888  |
| NJ | 88888 |
| 0  | 08088 |
| Р  | 08080 |
| R  | 88888 |
| S  | 08000 |
| Š  | 8888  |
| Т  |       |
| U  | 00808 |
| V  | 00800 |
| Z  | 88000 |
| Ž  | 00080 |
|    |       |

3

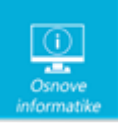

### Rješenje:

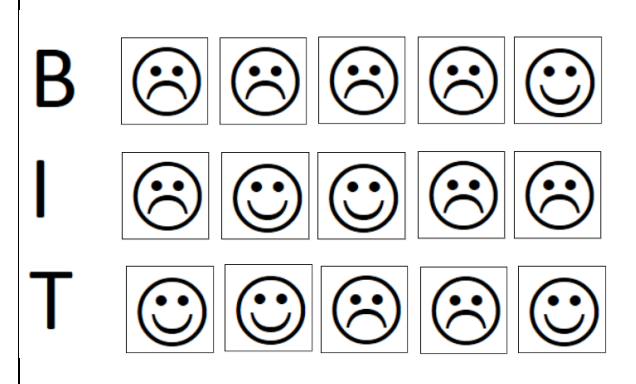

## Objašnjenje:

Kodiranje je postupak pretvaranja niza znakova iz nama razumljivog jezika u jezik računala. U ovom slučaju, koristi se kodna tablica u kojoj se svako slovo hrvatske abecede zamjenjuje s 5 bitova, a nule i jedinice su zamijenjene s emotikonima smješka i plačka.

Tablica koristi brojeve redom, zapisane u binarnom obliku:

| Slovo | Broj | Binarni zapis broja |
|-------|------|---------------------|
| А     | 0    | 00000               |
| В     | 1    | 00001               |
| с     | 2    | 00010               |
| Č     | 3    | 00011               |
| ć     | 4    | 00100               |
| D     | 5    | 00101               |
| Dž    | 6    | 00110               |
| Ð     | 7    | 00111               |
| E     | 8    | 01000               |
| F     | 9    | 01001               |
| G     | 10   | 01010               |
| Н     | 11   | 01011               |
| I     | 12   | 01100               |
| J     | 13   | 01101               |
| к     | 14   | 01110               |

| Slovo | Broj | Binarni zapis broja |
|-------|------|---------------------|
| L     | 15   | 01111               |
| Lj    | 16   | 10000               |
| м     | 17   | 10001               |
| N     | 18   | 10010               |
| Nj    | 19   | 10011               |
| 0     | 20   | 10100               |
| Р     | 21   | 10101               |
| R     | 22   | 10110               |
| S     | 23   | 10111               |
| Š     | 24   | 11000               |
| Т     | 25   | 11001               |
| U     | 26   | 11010               |
| V     | 27   | 11011               |
| Z     | 28   | 11100               |
| ž     | 29   | 11101               |